## Steps to Get Online to CLS International & Amway

Go to: CLSinternational.net

Enter:

UserID: Password: Click Continue Enter: Your Name: Your Email: Referred By: Click Continue Click Continue Click on the tabs recommended to you. The Previews are located on the page after you login and the PRESENTATION tab.

Click on CHECK IT OUT tab and then "Check It Out/Videos.

Watch quick videos. Listen to audios.

If you'd like to watch the Dave Dornan's video "Business Preview" video again, click the "Presentation" tab.

## To Check Out the IBO site on Amway.com

Click on the "CHECK IT OUT" Tab then "Check It Out/Videos.

Scroll down to the bottom of the page, click on "Amway" banner to get into the Amway website from here.

On Amway's home page: Click LOGIN at top of page Username: Internet1 NEXT Password: 1internet (this password will change so check for updates) LOGIN Check out Nutrilite and Artistry, etc.

This website allows you to see the IBO cost of products. Browse through the product areas, and call me with questions.

Your name. Your phone.